# 研修事業実績報告 LoGoフォーム申請マニュアル

第2版

生活福祉部地域福祉課指定・指導担当 令和7年3月25日

1

|                            | 目 次                           |
|----------------------------|-------------------------------|
|                            | 1. フォームへのログインまでの手順・・・・・P. 4   |
|                            | 2. 法人情報の入力手順・・・・・・・・・・・・P. 11 |
| 肝修の実績報告書の<br><sup>由請</sup> | 3. 実績報告書の入力手順・・・・・・・・・・・P. 14 |
| "丁" []月                    | 4. 修了者名簿の提出手順・・・・・・・・・・・P. 20 |
|                            | 5.入力後の確認及び送信手順・・・・・・・・・P.23   |
| 2年4月7年三对                   | 1. 進捗状況の確認・・・・・・・・・・・・・・P. 26 |
| 進抄框記                       | 2. 対応完了の確認・・・・・・・・・・・・・・P. 31 |
| 補正が必要な場合                   | 1. 補正依頼・・・・・・・・・・・・・・・・・P. 33 |

### 1. フォームへのログインまでの手順

1-(1)研修事業(介護員・居宅・移動)のURLより接続するとログインページが表示されます。

| ▶ 入力フォーム                                                                                                    |
|----------------------------------------------------------------------------------------------------|
| このフォームは、株式会社トラストバンクが提供する電子申請サービス「LoGoフォーム」へログインをして申請する必要があります。<br>下記の案内に沿って、次の画面に進んでください。                          |
| ログインして申請<br>すでにアカウントをお持ちの方は、ログインをして申請にお進みください。<br>-1 ログイン                                                          |
| <b>新規アカウント登録して申請</b><br>アカウントをお持ちでない方は、アカウント登録をして申請にお進みください。                                                       |
| アカウント登録でマイページをご利用できます<br>● 自分の申請履歴を確認できます。<br>● 氏名や住所などの登録内容を利用して、申請フォームへ自動入力できます。<br>● 電子文書の確認や支払いが必要な申請もすぐわかります。 |
| ▲+ 新規アカウント登録                                                                                                    |

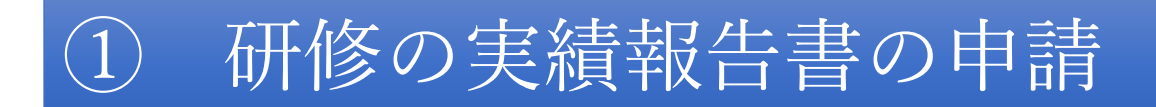

1-(2)登録済みのメールアドレス及びパスワードを入力の上でログインをクリックしてください。

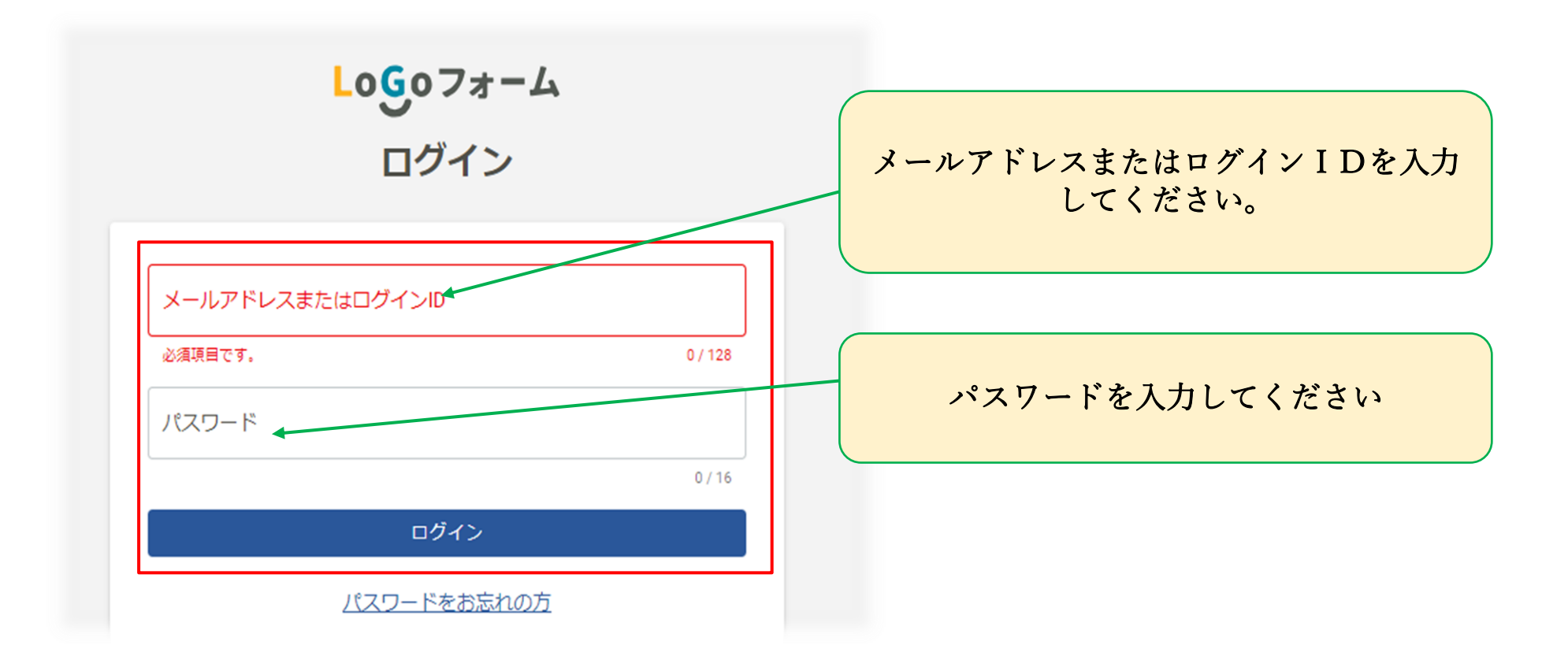

1-(3)東京都より別途通知しています、認証 I D 及び認証キーを入力の上「次の画面へ進む」をク

リックしてください。

<認証 I D及び認証キーは、1事業者につき1つ付与しております。各研修事業(介護員養成研修、 障害者居宅 介護従業者基礎研修等、移動支援従業者養成研修)、同じ認証 I D及び認証キーで入れます。>

| 💕 入力フォーム                 |                      |         |       |                                                                                                    |      |      |
|--------------------------|----------------------|---------|-------|----------------------------------------------------------------------------------------------------|------|------|
| 1 入力1                    | 2 入力2                | 3 入力3   | 4 入力4 | 5 入力5                                                                                                    | 6 確認 | 7 完了 |
| 下記のフォームにご入力              | をお願いします。             |         |       |                                                                                                    |      |      |
| 認証ID入力 必須<br>※養成研修(介護員・) | 居宅介護・移動支援)は同じ認証IDです( | 必須      |       |                                                                                                    |      |      |
|                          |                      |         |       |                                                                                                    |      | 0/16 |
| 認証キー入力 必須<br>※養成研修(介護員・1 | 居宅介護・移動支援)は同じ認証キーです  | た<br>必須 |       |                                                                                                    |      |      |
|                          |                      |         |       |                                                                                                    |      | 0/6  |
|                          |                      | →次のi    | 画面へ進む | रहे के बिला के बिला के बिला के बिला के बिला के बिला के बिला के बिला के बिला के बिला के बिला के बिला के बिला के<br>इसके बिला के बिला के बिला के बिला के बिला के बिला के बिला के बिला के बिला के बिला के बिला के बिला के बिला के बिला |      |      |

#### 1-(4)手続概要や留意事項をお読みください。

「次の画面へ進む」をクリックしてください。

| 📝 入力フォーム                                                                                      |                                                        |                                          |          |                            |
|-----------------------------------------------------------------------------------------------|--------------------------------------------------------|------------------------------------------|----------|----------------------------|
| 🕑 እታነ                                                                                         | 2 入力2                                                  | 3 入力3 —————————————————————————————————— | 4 入力4 —— |                            |
| 手続概要<br>各研修修了後1か月以内に「東京                                                                       | 京都介護員養成研修事業実績報告                                        | 書」に修了者名簿を添付して知事に報告                       | してください。  | 修了者名薄の様式はこちらをタワンロードしてください。 |
| 留意事項<br>東京都介護員養成研修事業修了者<br>作成してくたさい。<br>東京都介護員養成研修事業修了者                                       | 首名簿(別記第6号の3様式)は<br>音名簿(別記第6号の3様式)                      | 、下記からダウンロードしたExcelファイ                    | イルを使用して  |                            |
| <b>実績報告書提出手続につい</b><br>東京都福祉局生活福祉部地域福祉<br>電話:03-5320-4083(直通)<br>メール: shitei-shidou@section.r | N <b>ての問い合わせ先</b><br>L課指定・指導担当<br>metro.tokyo.jp(受信専用) |                                          |          |                            |
|                                                                                               |                                                        | ←1つ前の画面に戻る                               | →次の画面へ進む | 入力内容を一時保存する                |

1-(5)-ア 申請状況一覧がマイページで確認できます。

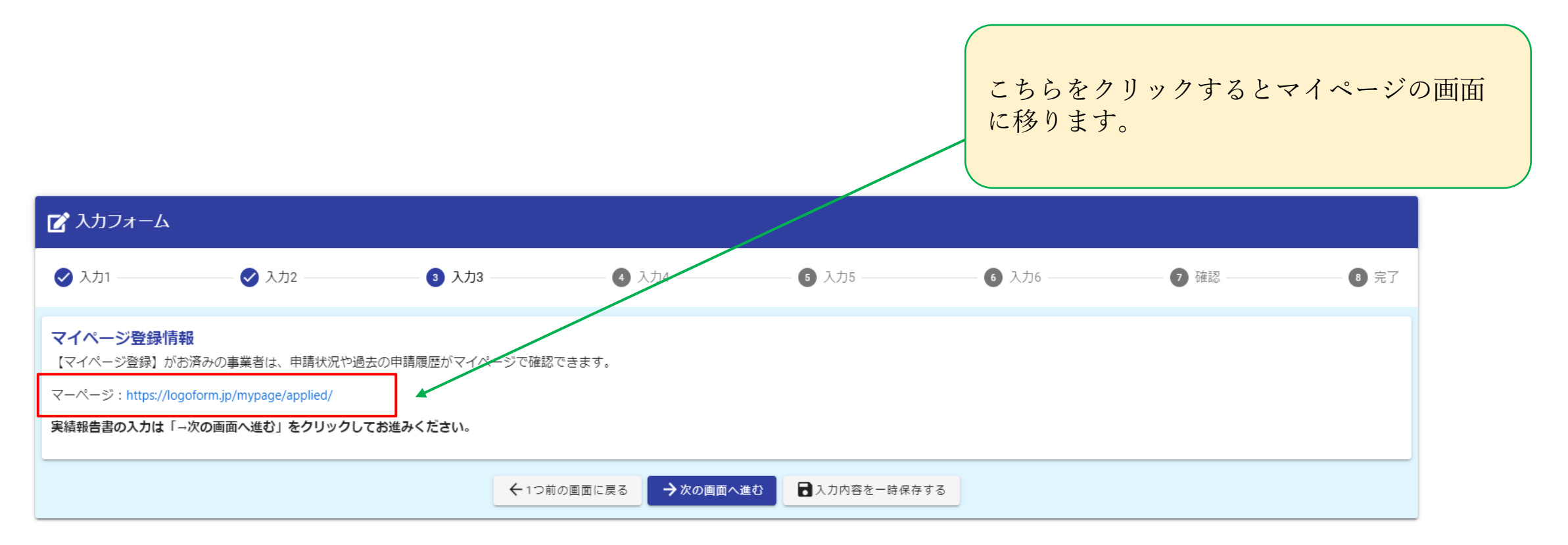

#### 1-(5)-イ 申請一覧が確認できます。

マイページの画面を閉じる場合、画面右上の「 ✿ 設定 」をクリックしログアウト を選択。マイページ画面のタブにある×ボタンを押し終了してください。

| ≡<br>メ=⊐-                     | 東京都                                                  | ◆ 股定 - ▲                                                                                      |
|-------------------------------|------------------------------------------------------|-----------------------------------------------------------------------------------------------|
| <b>株式会</b> 社<br>前回ログ          | <b>±O×</b> △ <b>さんのマイページ</b><br>イン: 2024/11/21 09:35 | ▶ 申請一覧 ○ 外部サービス連携 ○ 外部サービス連携                                                                  |
| 東京都<br><b>2</b> 申<br><b>1</b> | 請一覧 <b>&gt;</b><br>時保存中の申請 ><br>申請先の切り替え             | 2件<br>● ログイン履歴<br>■ 日間の新しい順<br>● ログアウト<br>● ログアウト<br>● ログアウト<br>● ログアウト<br>● ログアウト<br>● ログアウト |
|                               |                                                      | ★★指定·指導担当★★介護員養: ×      LoGoフォーム - 申請状況一覧     × +                                             |

#### 1-(5) - ウ 「次の画面へ進む」をクリックしてください。

| 💕 入力フォーム                                                |                                                                          |                                          |                 |               |            |      |      |
|---------------------------------------------------------|--------------------------------------------------------------------------|------------------------------------------|-----------------|---------------|------------|------|------|
| 🕑 入力1 ————                                              | ——— 🗸 入力2 ———————————————————————————————————                            | 3 入力3 —————————————————————————————————— | ④ 入力4           | 6 入力5         | 6 入力6 ———  | 7 確認 | 8 完了 |
| マイページ登録<br>【マイページ登録】が<br>マーページ:https://lo<br>実績報告書の入力は「 | 「報<br>「お済みの事業者は、申請状況や過<br>ogoform.jp/mypage/applied/<br>「→次の画面へ進む」をクリックし | 去の申請履歴がマイページで確認<br>て <b>お進みください</b> 。    | できます。           |               |            |      |      |
|                                                         |                                                                          | <b>←</b> 1⊃i                             | □の画面に戻る →次の画面へ込 | ▲ひ 入力内容を一時保存す | <u>र्व</u> |      |      |

## 2. 法人情報の入力手順

2-(1)事業者名・事業者所在地の入力画面になります。

※以下、登録している部分は自動で反映されます。反映されていない部分はご入力ください。

| <b>会社名</b><br><sup>会社名</sup> <mark>⊗須</mark><br>株式会社O×△ |                             |                                            |  |
|---------------------------------------------------------|-----------------------------|--------------------------------------------|--|
|                                                         |                             |                                            |  |
| 会社名フリガナ 必須                                              |                             |                                            |  |
|                                                         |                             |                                            |  |
| 会社所在地                                                   |                             |                                            |  |
| 郵便番号 <del>必須</del><br>163-8001                          | 都道府県 <mark>後領</mark><br>東京都 | <sup>市区町村</sup> <mark>⊗9</mark><br>× ▼ 新宿区 |  |
|                                                         | 8 / 8                       |                                            |  |
| 番地以降 <mark>必須</mark><br>西部第二日 9 1                       |                             |                                            |  |
|                                                         |                             |                                            |  |

2-(2) 代表者職名(役職)及び代表者氏名の入力画面になります。

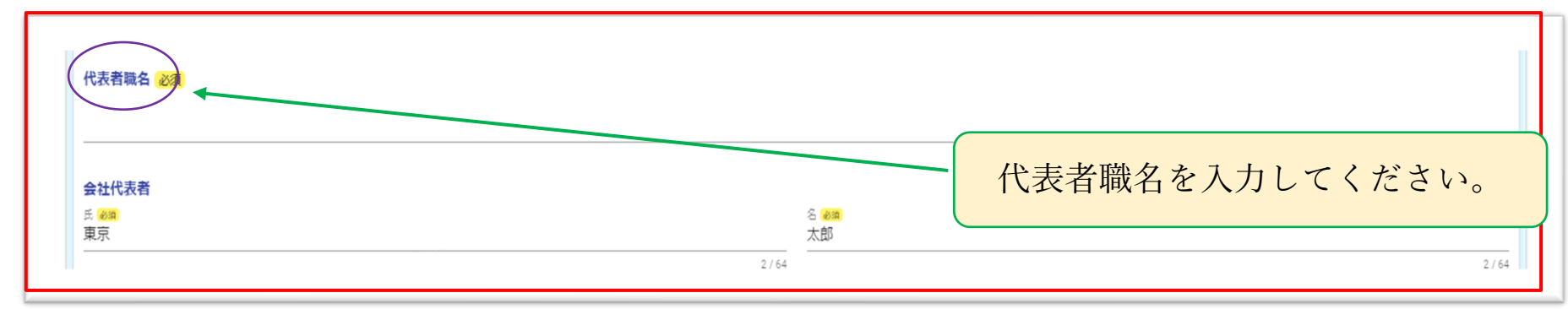

#### 2-(3)担当者の入力画面になります。

#### 事業者所在地と同じ住所でも入力してください。

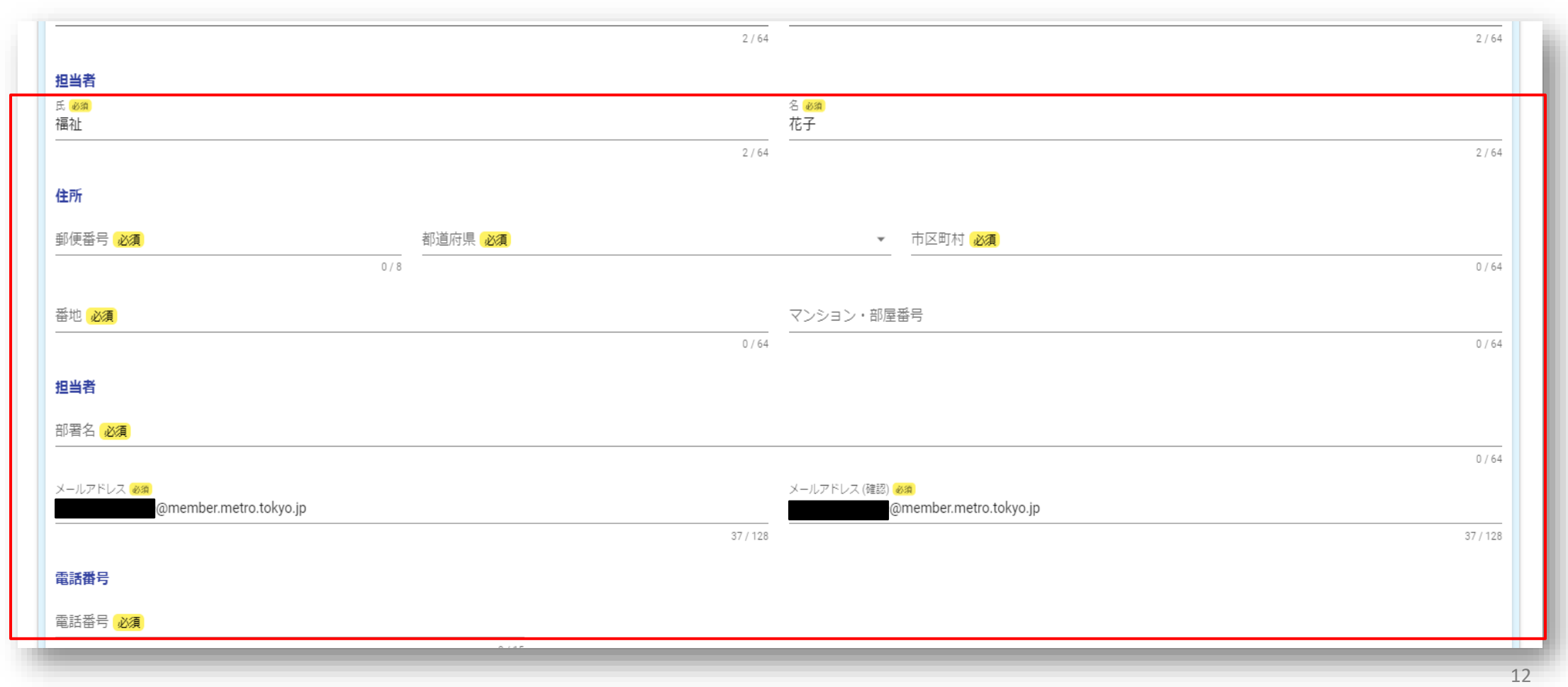

2-(4)東京都より指定している事業者番号を入力の上、「次の画面へ進む」をクリックしてくだ さい。

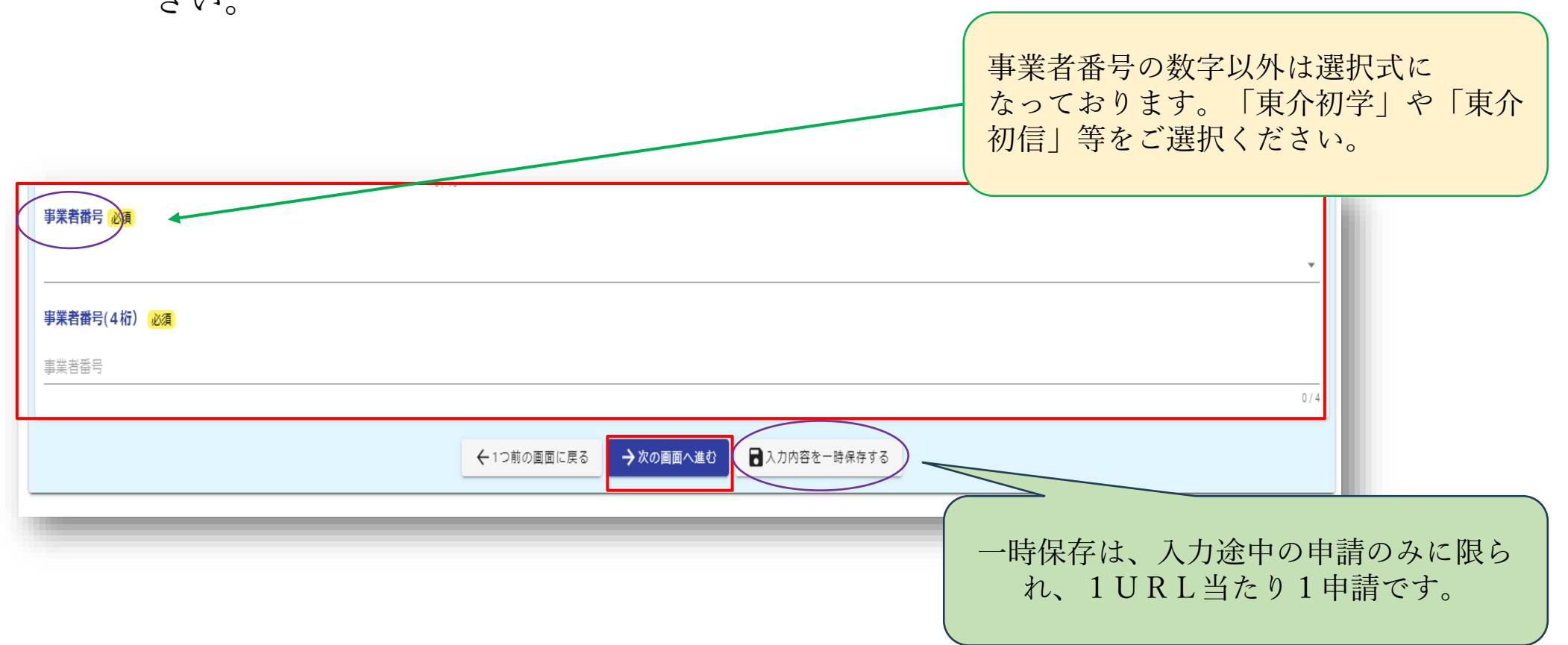

## 3. 実績報告書の入力手順

#### 3-(1)-ア 申請日は当日が表示されています。

今回実績を報告する研修分について東京都より指定を受けた通知書の日付及び文書 番号を入力してください。

| 別記第6号様式                       |      |
|-------------------------------|------|
| 東京都介護員養成研修事業実績報告書             |      |
| 指定された研修が修了しましたので、下記のとおり報告します。 |      |
| 申請日必須                         |      |
|                               |      |
| 必須項目です。<br>指定通知書の日付           |      |
|                               |      |
| 指定通知書の文書番号 必須                 |      |
| 6福祉生地第9999号                   |      |
|                               | 0/11 |

### 3-(1)-イ 日付選択については以下を参照に入力してください。

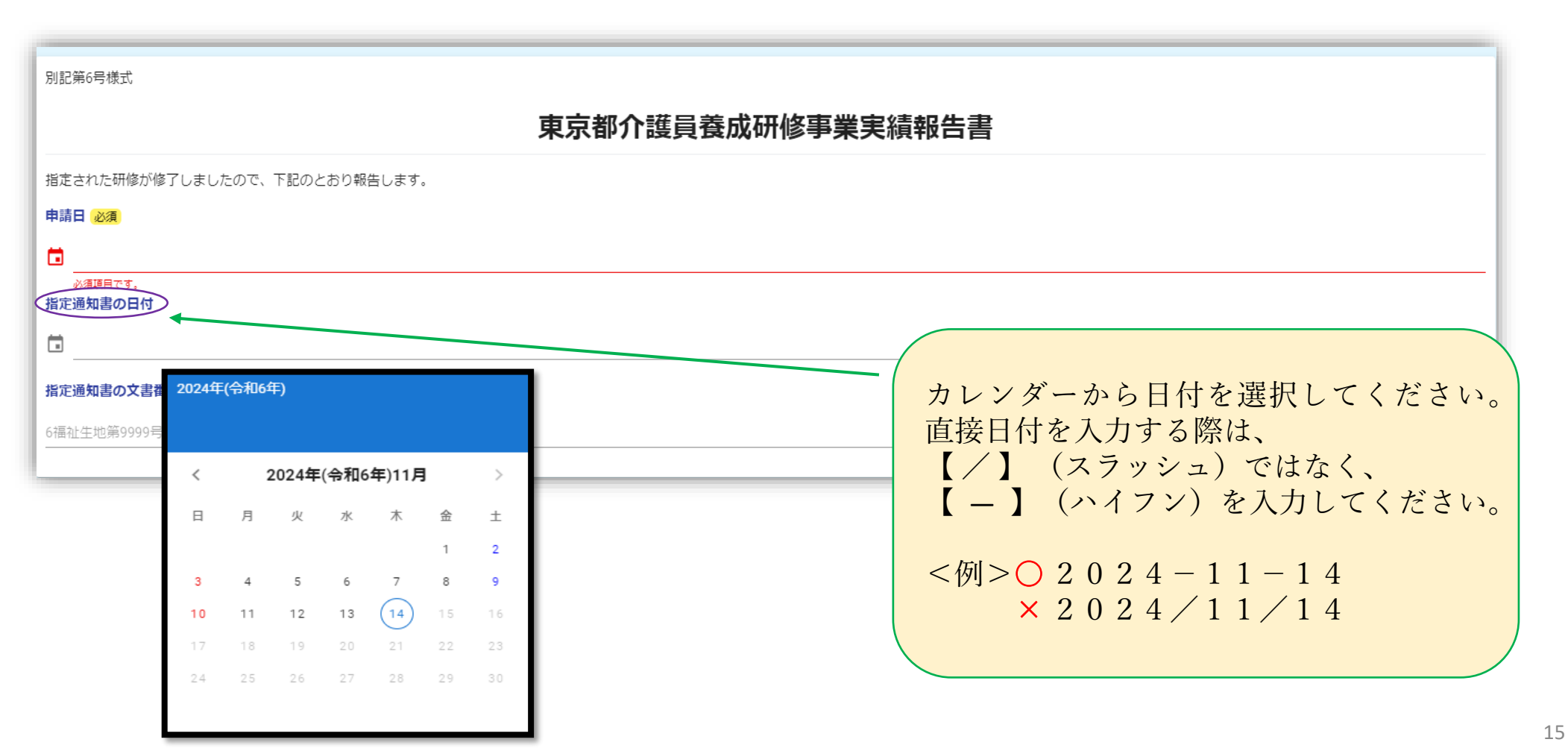

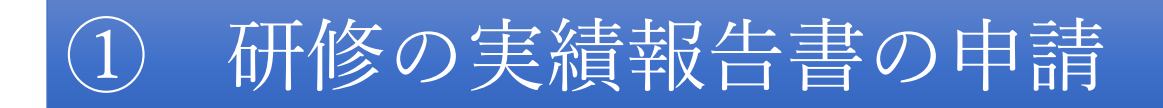

3-(2)報告対象の課程及び形式をチェックしてください。

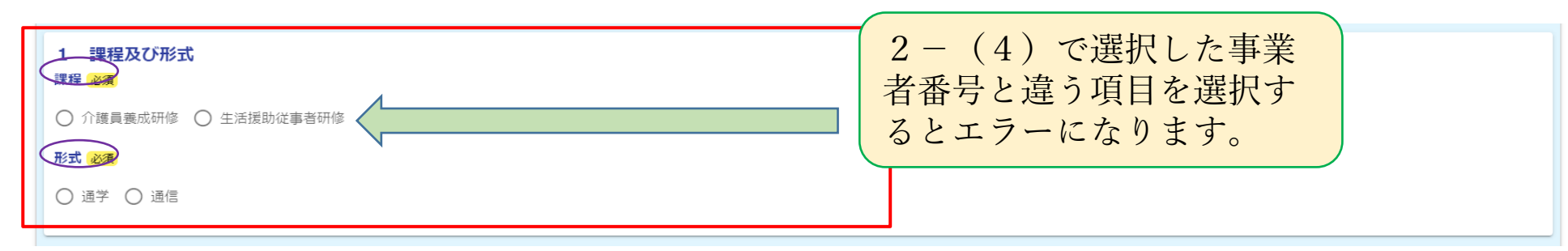

3-(3)報告対象の研修年度、回数、開講日及び修了日を入力してください。

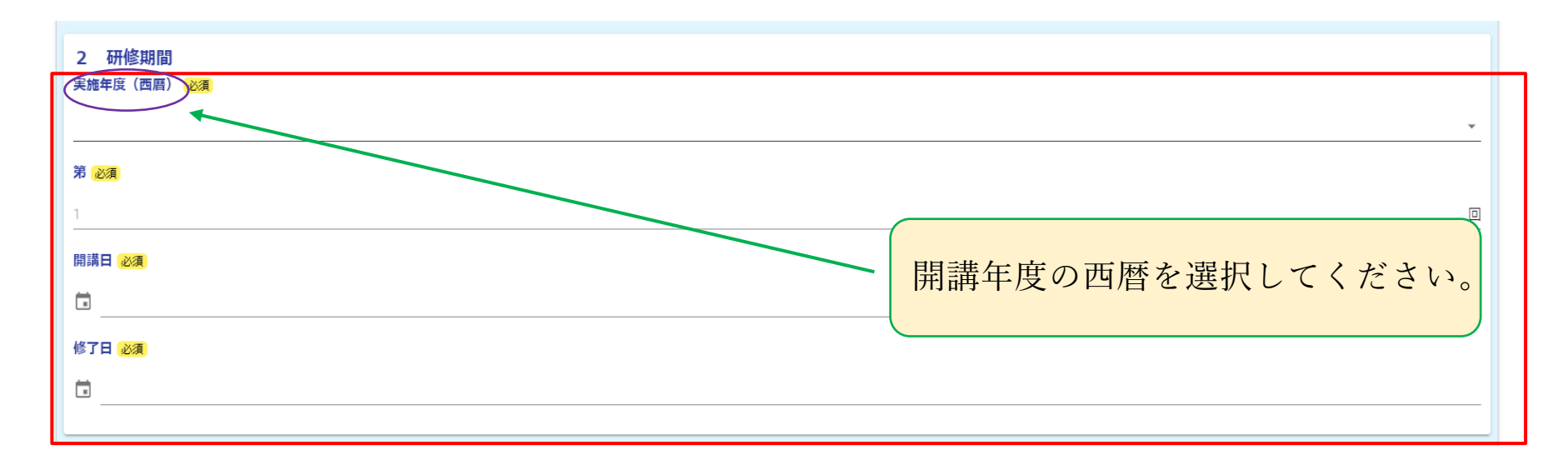

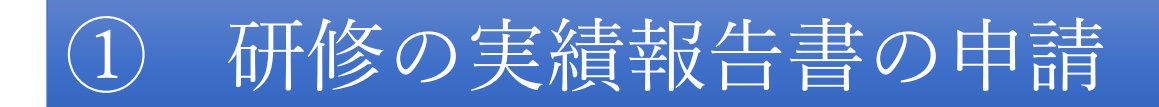

3-(4)定員、受講者、修了者及び未修了者の人数を入力してください。

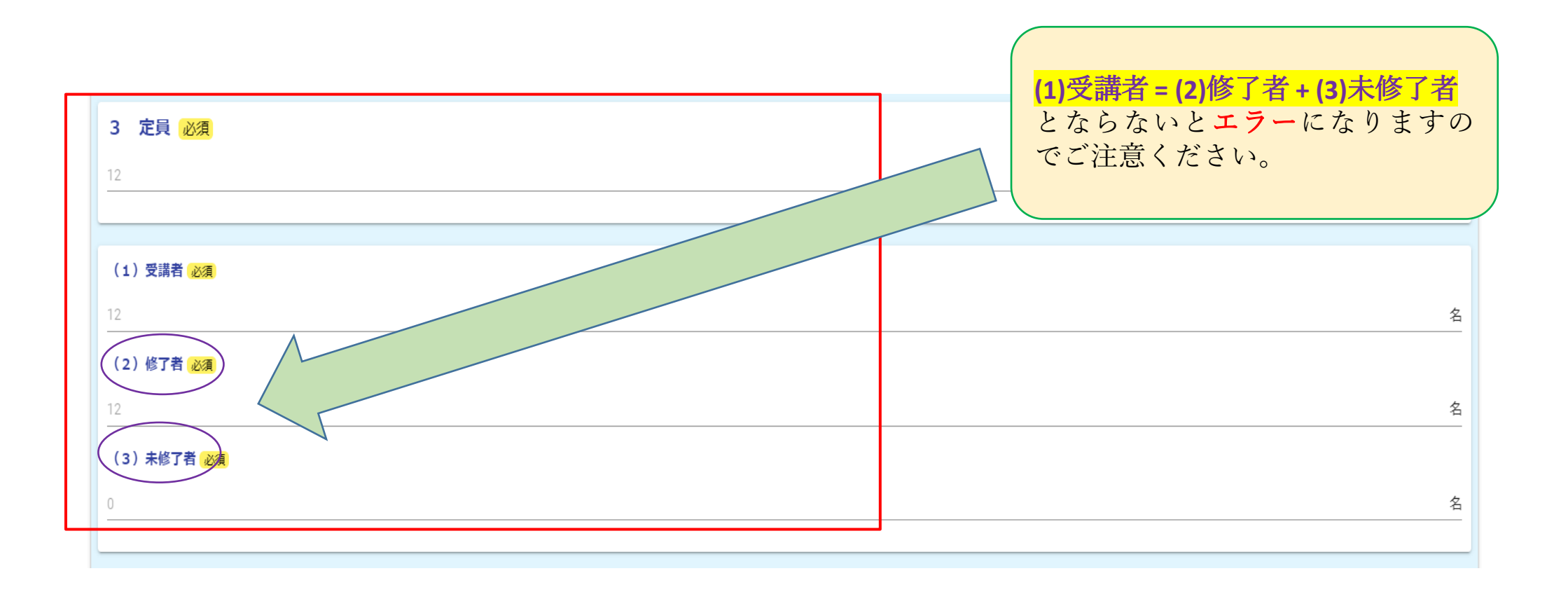

3-(5)次に、未修了者の内訳として辞退者と補講者(申請時点での補講中の方)の人数を入力し てください。

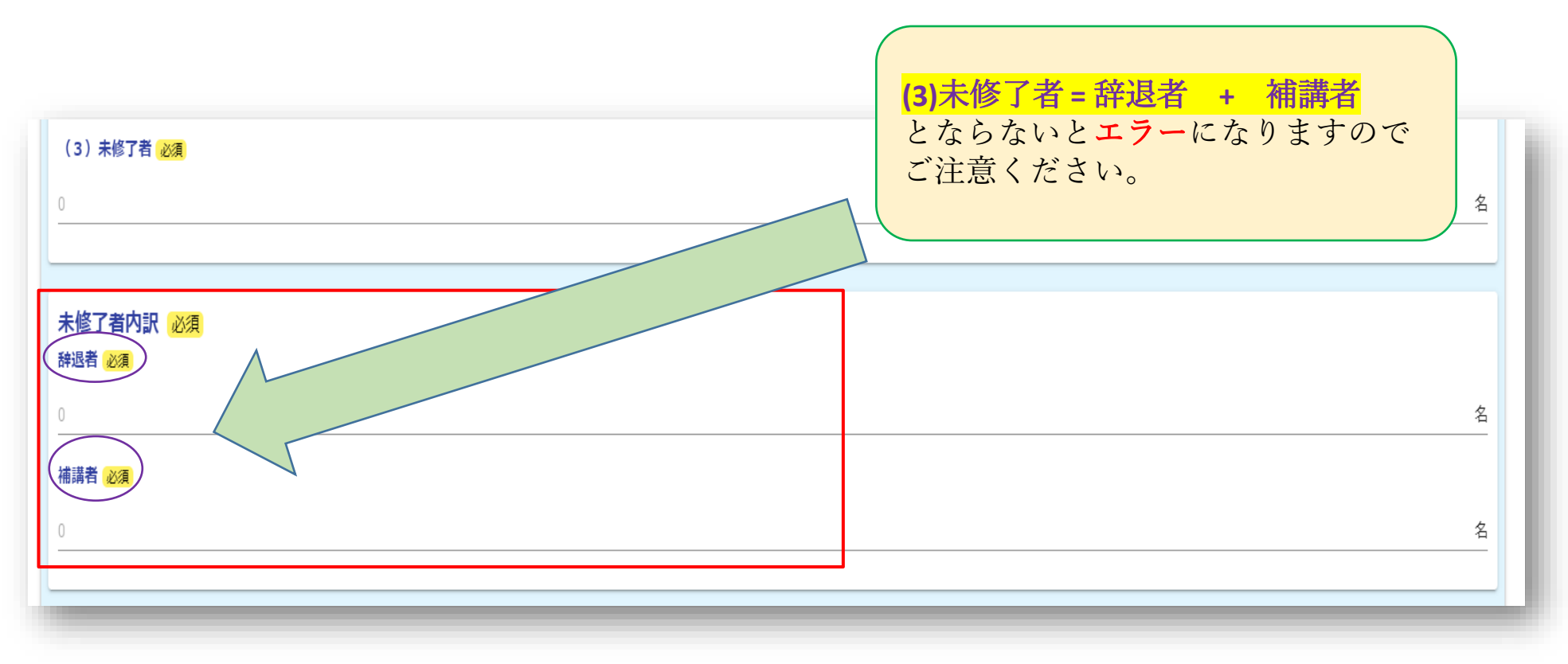

3-(6)実習の実施の有無を選択していただき、次に修了年月日を入力してください。 「次の画面へ進む」をクリックしてください。

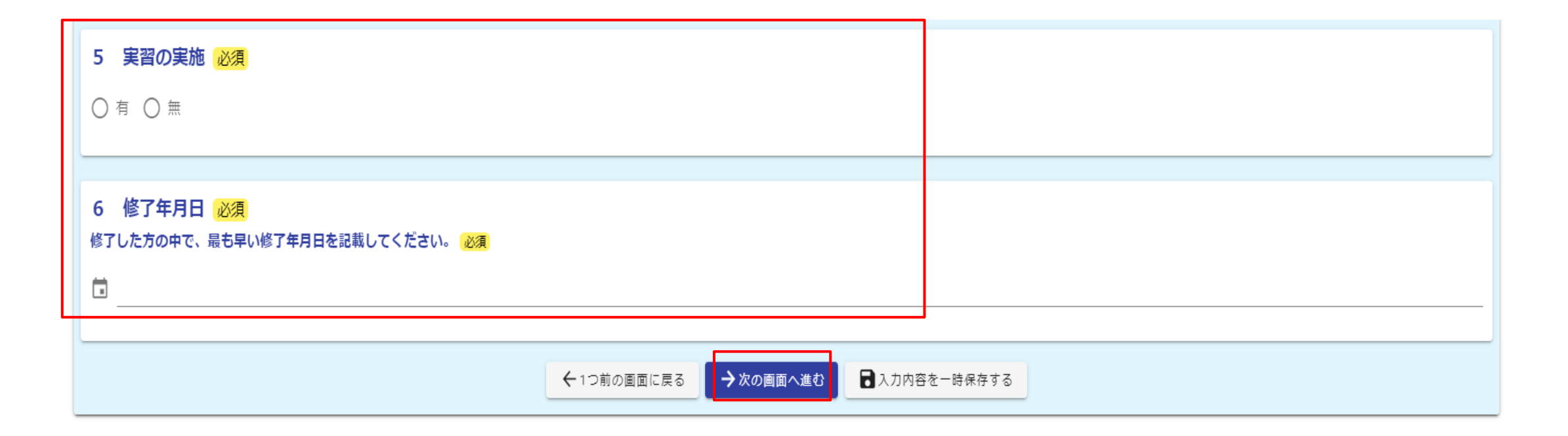

## 4. 修了者名簿の提出手順

4-(1) - ア 以下の画面より修了者名簿の添付をしてください。

<u>修了者名簿は原則としてLoGoフォームにて提出していただきます。</u>

「LoGoフォームで提出」を選択してください。

| 💕 入力フォーム                                                                                                    |                            |                                             |                                             |             |       |      |      |
|----------------------------------------------------------------------------------------------------|----------------------------|---------------------------------------------|---------------------------------------------|-------------|-------|------|------|
| 🖉 גלז ———————————————————————————————————                                                                                    | - 🖌 入力2                    | — 🕗 入力3 ——————————————————————————————————— | — 🕗 入力4 ——————————————————————————————————— | - 🕗 入力5     | 6 入力6 | 7 確認 | 8 完了 |
| <ul> <li>添付ファイル</li> <li>※.xls,.xlsx以外のファイルは添</li> <li>※一つの添付ファイルの容量</li> <li>修了者名簿の提出方法 必須</li> <li>△LoGoフォームで提出</li> </ul> | 付できません<br>-限は10MBです<br>その他 |                                             |                                             |             |       |      |      |
|                                                                                                    |                            | ←1つ前の画面                                     | に戻る → 確認画面へ進む                               | 入力内容を一時保存する |       |      |      |

#### ◆「LoGoフォームで提出」をする場合

4-(1)-イ「LoGoフォームで提出」をチェックしていただき、修了者名簿を添付してくだ

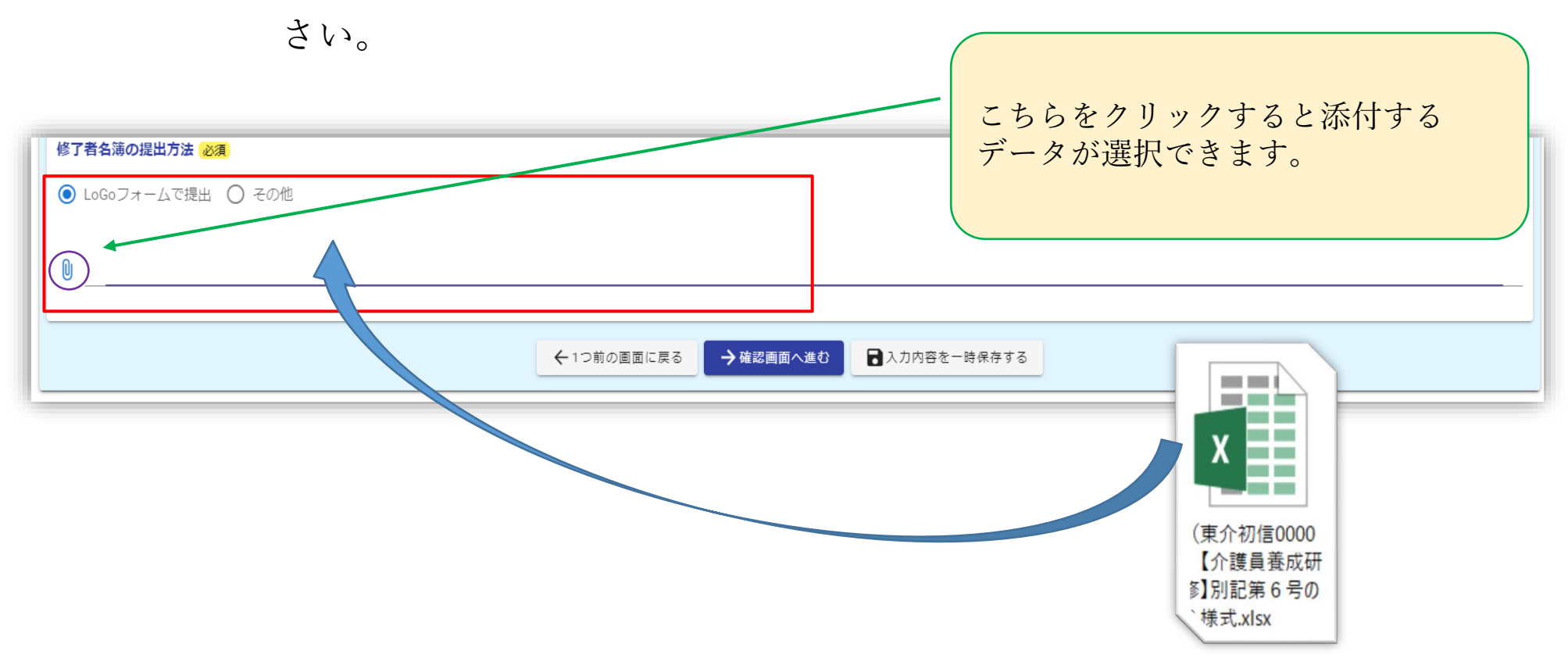

### 4-(1) - ウ 「次の画面へ進む」をクリックしてください。

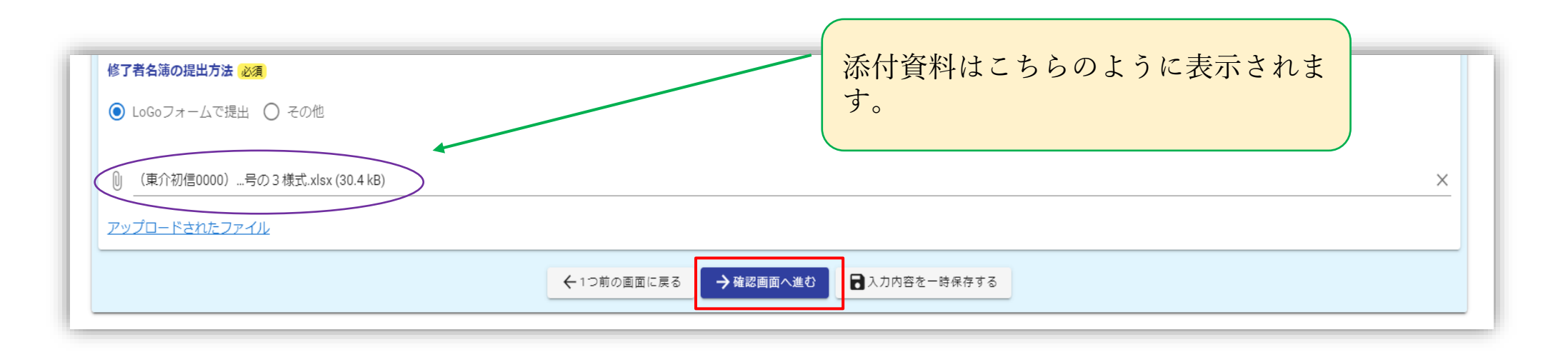

### 修了者名簿は、原則としてLoGoフォームより提出をしてください。 やむを得ず「その他」になる場合は事前に指定・指導担当までご相談・ご連絡ください。

## 5. 入力後の確認及び送信手順

5-(1)入力内容確認画面になります。

問題がなければ「送信」をクリックしてください。

| 🕗 入力1 ————                                          | ——— 🕗 入力2 ————                     | ——— 🔗 入力3 ———— | ——— 🕑 入力4 ——— | ———— 🕗 入力5 ———— | ———— 🕑 入力6 ————— | 7 確認 | 8 完了 |
|-----------------------------------------------------|------------------------------------|----------------|---------------|-----------------|------------------|------|------|
| 入力内容確認                                              |                                    |                |               |                 |                  |      |      |
| 認証ID入力                                              |                                    |                |               |                 |                  |      |      |
|                                                     |                                    |                |               |                 |                  |      |      |
|                                                     |                                    |                |               |                 |                  |      |      |
|                                                     |                                    |                |               |                 |                  |      |      |
|                                                     |                                    |                |               |                 |                  |      |      |
| 6 修了年月日                                             |                                    |                |               |                 |                  |      |      |
| <b>6 修了年月日</b><br>修了した方の中で、最も<br>月日を配載してください        | 早い修了年 2024年9月30日<br>。              |                |               |                 |                  |      |      |
| 6 修了年月日<br>修了した方の中で、最も<br>月日を記載してください<br>修了者名簿の提出方法 | 早い修了年 2024年9月30日<br>。<br>LoGoフォームで | 5提出            |               |                 |                  |      |      |

#### 5-(2)これで送信完了となります。

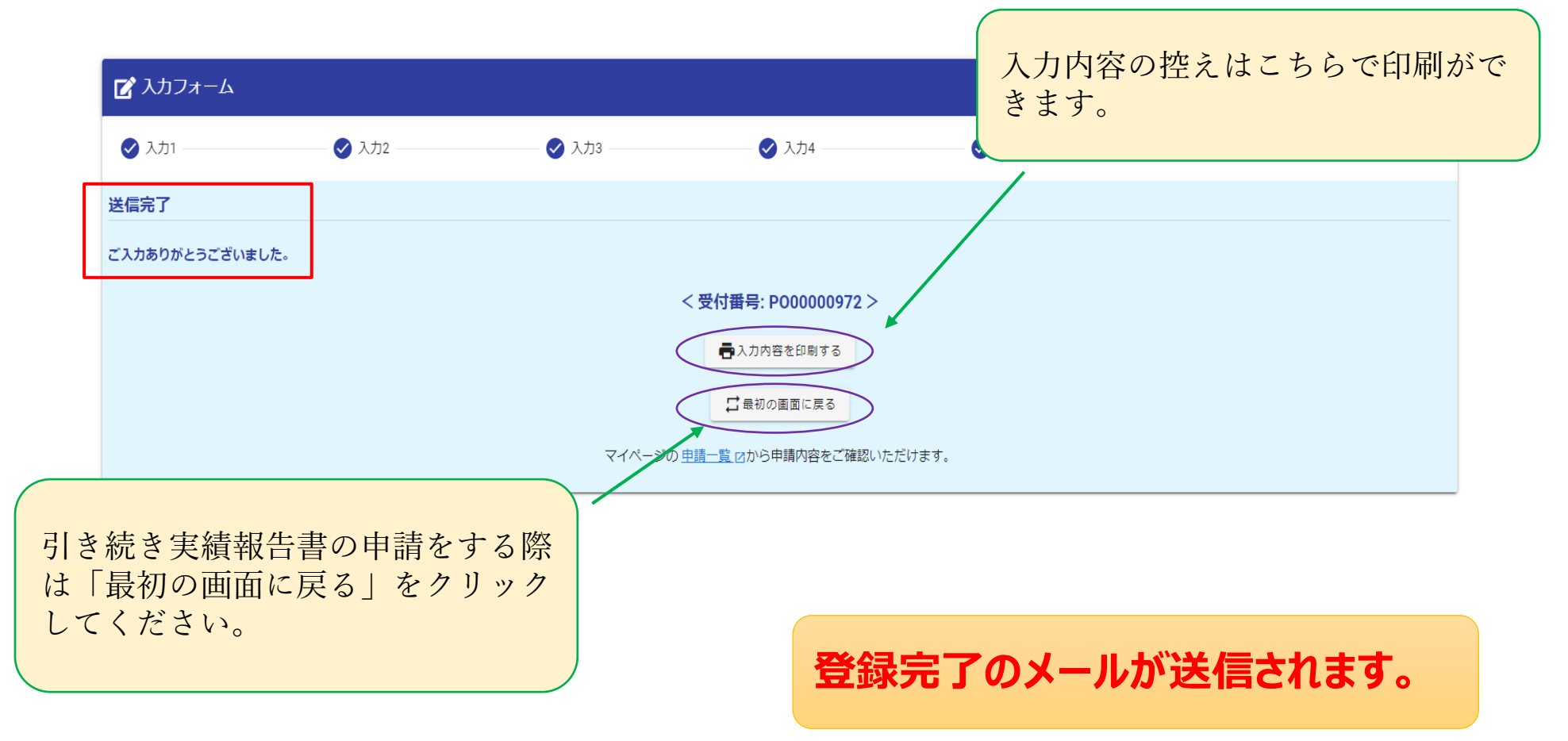

# 2. 進捗確認

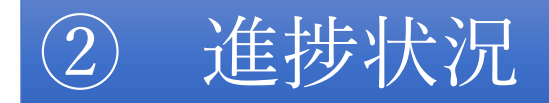

#### 1 進捗状況の確認

### 1-(1) 以下のメールが届きます。

| ご入力ありがとうございました。                                                                                     |
|----------------------------------------------------------------------------------------------------|
| フォーム名:<br>【東京都福祉局】介護員養成研修実績報告書                                                                      |
| 受付番号:<br>PO00002670<br>URLをクリックするとマイページ<br>へ進むことができ、申請状況を確認<br>できます。                                |
| 以下の URL で随時申請状況の照会ができます。また何らかの理由で申請の取消をする場合は取消ができます。<br>https://logoform.jp/mypage/applied/57721824 |

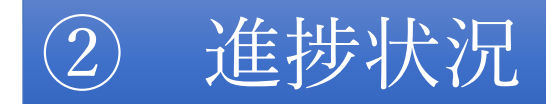

#### 1-(2) 以下のように申請状況が確認できます。

| 東示都<br>受付番号:P000002670 申請状況:受付 申請 | ∃ : 2024/12/10 11:48 |      |                                        |        |  |
|-----------------------------------|----------------------|------|----------------------------------------|--------|--|
| 申請内容                              |                      |      |                                        | 🧵 取り下げ |  |
| 認証ID入力<br>※養成研修(介護員・居宅介護・移動支援)    | は同じ認証IDです            |      |                                        |        |  |
|                                   |                      |      |                                        |        |  |
|                                   |                      |      |                                        |        |  |
|                                   |                      |      |                                        |        |  |
|                                   |                      |      | 申請状況が確認できます。                           | 0      |  |
|                                   |                      | 申請状況 | 申請状況が確認できます。<br><sup>申請先からのメッセージ</sup> | 0      |  |

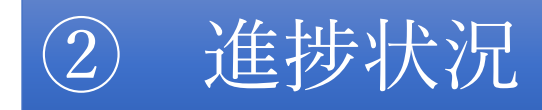

1-(3)申請が完了したらマイページにて以下のように申請一覧に表示されます。

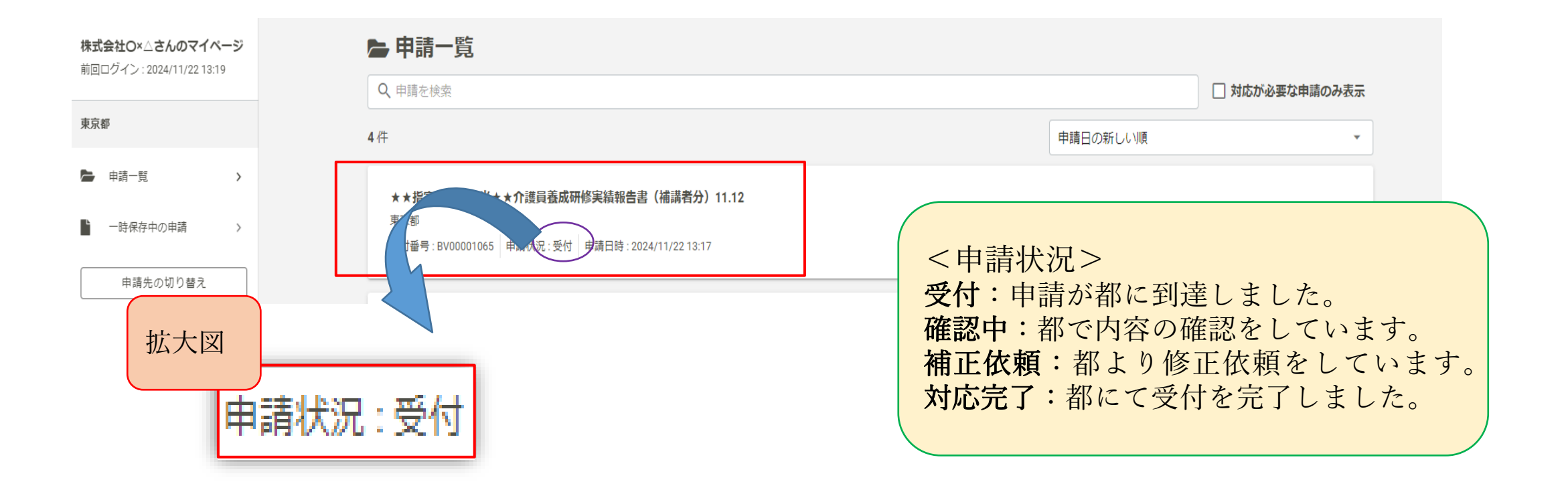

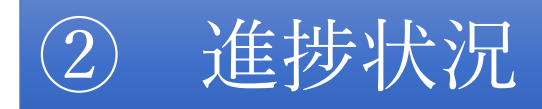

#### 1-(4)詳細をクリックしてください。

| 株式会社O×△さんのマイページ<br>前回ログイン: 2024/11/15.15:02 | ► 申請一覧                                                                               |          |                |
|---------------------------------------------|--------------------------------------------------------------------------------------|----------|----------------|
|                                             | Q、申請を検索                                                                              |          | □ 対応が必要な申請のみ表示 |
| 東京都                                         | 1 件                                                                                  | 申請日の新しい順 |                |
| ▶ 申請一覧 > ■ 一時保存中の申請 >                       | ★★指定・指導担当★★介護員養成研修実績報告書11.12<br>東京都<br>受付番号: P000000972 申請伏況:受付 申請日時:2024/11/1514:58 |          | 詳細 >           |
| 申請先の切り替え                                    |                                                                                      |          |                |

#### 1-(5)申請内容が確認できます。

| <u>申請一覧</u> > ★★指定・指導担当★★介護員養成研修実績報告書11.12   |              |
|----------------------------------------------|--------------|
| ► ★★指定・指導担当★★介護員養成研修実績報告書11.12 □ 東京都         | こちらは画面の一部です。 |
| 受付番号:P000001560 申請状況:受付 申請日:2024/11/21 13:26 |              |
| 申請内容                                         | ■ 取り下げ       |
| 認証ID入力<br>※養成研修(介護員・居宅介護・移動支援)は同じ認証IDです      |              |
| 認証キー入力<br>※養成研修(介護員・居宅介護・移動支援)は同じ認証キーです      |              |
| <b>法人情報</b><br>会社名<br>株式会社O×△                |              |

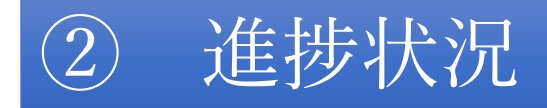

### 1-(6)画面を印刷したい場合

|           | <b>東方</b> 細             |                                                       | A 10-* |
|-----------|-------------------------|-------------------------------------------------------|--------|
| *==-      | 来况和                     |                                                       | ₩ 設止 ▼ |
| 株式会社      | 社O×△さんのマイページ            | <u>申請一覧</u> >★★指定・指導担当★★介護員義成研修実績報告書11.12             |        |
| 1000      | 24 2 . 2024/11/21 13:43 | ▶ ★★指定・指導担当★★介護員養成研修実績報告書11.12                        |        |
| 東京都       |                         | 東京都                                                   |        |
| -         | 申請一覧 >                  |                                                       |        |
| <b>-</b>  | -時保存中の申請 >              | ■ 単語内容<br>認証D入力 メニューをクリックすると全面面表                      |        |
|           | 申請先の切り替え                | **養成研修 (介護員・居宅介護・社<br>認証キー入力<br>**養成研修 (介護員・居宅介護・社    |        |
| _         |                         |                                                       |        |
| ≡<br>×=⊐- | 東京都                     |                                                       | ✿ 設定 ◄ |
|           |                         | <u>申請一覧</u> >★★指定・指導担当★★介護員養成研修実績報告書11.12             |        |
|           |                         | ┣ ★★指定・指導担当★★介護員養成研修実績報告書11.12                        |        |
|           |                         | ■ 東京都<br>受付番号:P000001560 申請状況:受付 申請日:2024/11/21 13:26 |        |
|           |                         | ■                                                     |        |
|           |                         | 認証ID入力<br>※養成研修(介護員・居宅介護・移動支援)は同じ認証IDです               |        |
|           |                         | 認証キー入力<br>※養成研修(介護員・居宅介護・移動支援)は同じ認証キーです               |        |

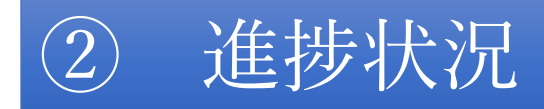

#### 2 対応完了の確認

2 進捗確認はマイページで確認してください。

※対応完了のメールは通知されません。

### (申請状況が「対応完了」と記載されていましたら完了です。)

| <b>株式会社O×△さんのマイページ</b><br>前回ログイン : 2024/11/15 15:02 |                                                                                       |          | □ 対応が必要な申請のみ表示 |
|-----------------------------------------------------|---------------------------------------------------------------------------------------|----------|----------------|
| 東京都                                                 | 2件                                                                                    | 申請日の新しい順 | •              |
|                                                     | ★★指定·指導担当★★介護員養成研修実績報告書(補講者分)11.12<br>東京部                                             |          |                |
|                                                     | 受付委号 - pwg0000884 申请状况:受付 申请日時:2024/11/15 15:25                                       |          | 詳細 >           |
| <u>地大凶</u><br>由詩[[2]:封広宫]                           | ★★指定・指導担当★★介護員 研修実績報告書11.12     京部     拉番号:P000000972 申請伏況 対応完了 申請日時:2024/11/15 14:58 |          | 詳細 >           |
| 中朝1八川,刈心7日。                                         |                                                                                       |          |                |

★この申請分の報告はこれで完了になります★

# 3. 補正が必要な場合

# ③ 補正が必要な場合

補正依頼 1

1-(1)申請した内容に不備があった際は、以下のようなメールがシステムより届きます。

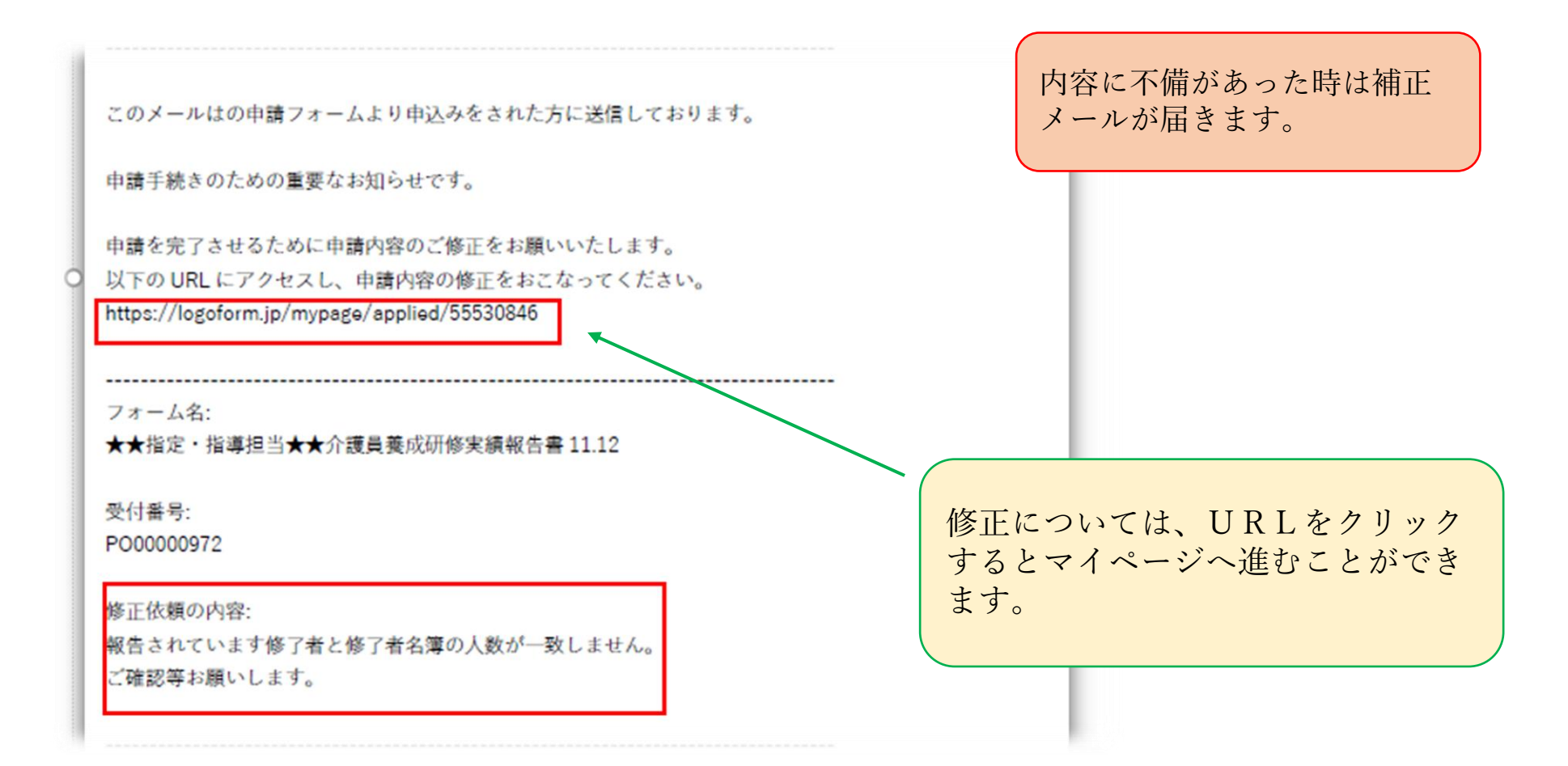

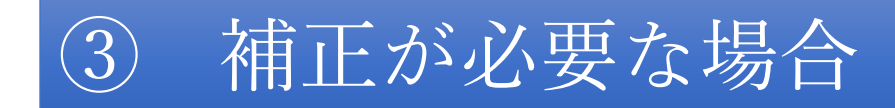

### 1-(2)修正をクリックすると申請入力画面に戻り、入力内容等を変えることが出来ます。

| 株式会社O×△さんのマイページ<br>前回ログイン: 2024/11/15 15:02 | <u>申請一覧</u> >★★指定・指導担当★★介護員養成研修実績報告書11.12                                                              |
|---------------------------------------------|----------------------------------------------------------------------------------------------------|
| 東京都                                         | <ul> <li>申請內容を修正してください</li> <li>① 修正依頼の内容:報告されています修了者と修了者名簿の人数が一致しません。</li> <li>ご確認等お願いします。</li> </ul> |
| ▶ 申請一覧 >                                    | ►★★指定・指導担当★★介護員養成研修実績報告書11.12                                                                          |
| ■ 一時保存中の申請 >                                | 東京都<br>受付器号·P000000972 由請状況・補正統輯 由請曰·2024/11/15 14:58                                                  |
| 申請先の切り替え                                    |                                                                                                    |
|                                             | □ 申請内容 認証ID入力                                                                                          |
|                                             | ※養成研修(介護員・居宅介護・移動支援)は同じ認証IDです                                                                          |
|                                             | 認証キー入力<br>**養成研修(介護員・居宅) 申請を取り下げる必要が生じた場合は、                                                            |
|                                             | 都に連絡の上、こちらから取下げして                                                                                      |
|                                             | ください。                                                                                                  |
|                                             |                                                                                                    |
|                                             |                                                                                                    |